### Configurando a central de alarme via AMT Remoto Mobile para conexão com o servidor Cloud

Santa Rita do Sapucaí, 17 de Dezembro de 2018

 Para configurar é necessário realizar o Download do App AMT Remoto Mobile.

O Aplicativo pode ser encontrado nas lojas de cada smartphone, **Play Store** ou **App Store**.

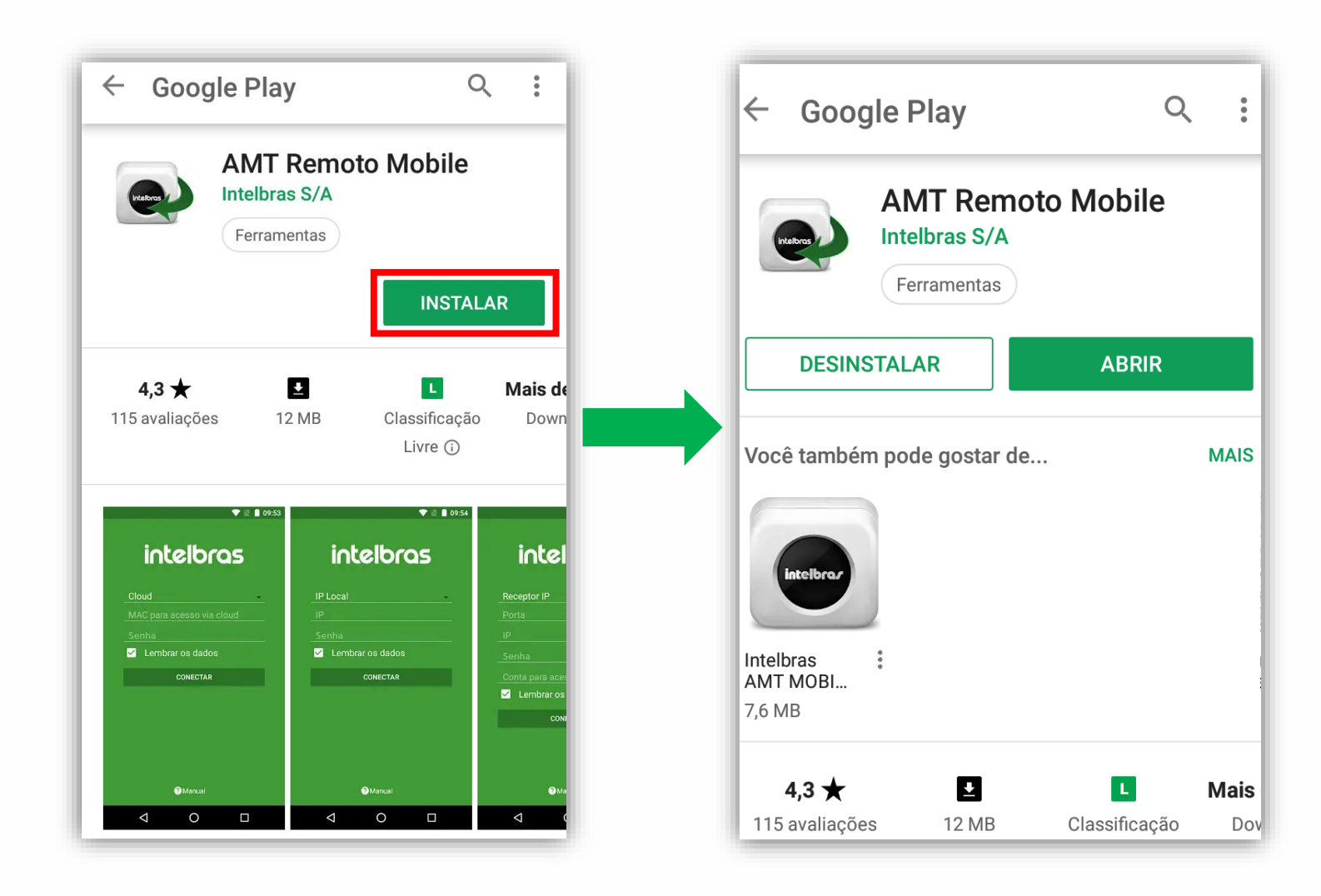

 Após o download, acesse o aplicativo e selecione a opção de conexão por IP local.

Selecione a opção **BUSCAR NA REDE** e o aplicativo irá buscar a central na rede através do IP.

|      | intelbras        |
|------|------------------|
| IP I | Local            |
| IP   |                  |
| Sei  | nha              |
|      | Lembrar os dados |
|      | CONECTAR         |
|      | BUSCAR NA REDE   |
|      |                  |
|      | ? Manual         |

Para que o aplicativo encontre a central é necessário que o aparelho utilizado esteja conectado na mesma rede local (LAN) em que se encontra a central.

Também é preciso que a central de alarme possua um endereço IP válido na rede, que pode ser configurado manualmente ou atribuído via DHCP.

No caso de ser necessário programar manualmente o IP da central

#### Programando o da central de alarme manualmente:

Entre em modo de programação com a senha de instalador (padrão de fabrica 9090), **Enter + senha de instalador.** 

#### **Habilitar DHCP**

Enter + 831 + Enter + habilitar a tecla 1 + Enter

#### Fixar um IP manualmente pelo teclado XAT 2000 LCD ou XAT 4000 LCD

Enter + 8120 + Enter + adicione um IP valido (000.000.000) + Enter

#### Fixar um IP manualmente pelo teclado XAT 3000 LED

Enter + 8120 + adicione um IP valido (000.000.000) + Enter

**OBS:** Para estar fixando um IP manualmente o DHCP da central de alarme deve estar desabilitado.

O aplicativo vai encontrar a central na rede e irá mostrar o MAC e IP.
Selecione a opção no App que estará mostrando o IP e o MAC da central.

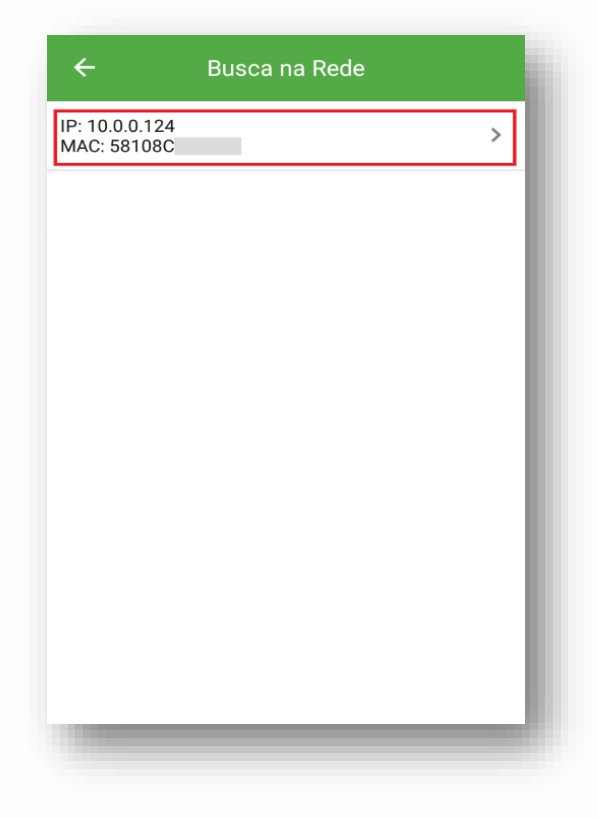

 O aplicativo vai voltar para tela inicial com o IP da central selecionada.
Para acessar as configurações, é necessário inserir a senha de acesso remoto, que em padrão de fábrica é 878787.

| intelbras        |  |
|------------------|--|
| IP Local         |  |
| 10.0.0.124       |  |
|                  |  |
| Lembrar os dados |  |
| CONECTAR         |  |
| BUSCAR NA REDE   |  |
|                  |  |
|                  |  |
| ? Manual         |  |

• Após o acesso, será mostrado as abas de configurações da central.

| Menu               |     | ÷             | Configurações |
|--------------------|-----|---------------|---------------|
| Configurar Central | >   | Geral         |               |
| On line            | >   | Zonas         |               |
| Eventos            | >   | Senhas        |               |
|                    | - 1 | Comunicação   |               |
|                    | - 1 | PGM           |               |
|                    | - 1 | Códigos de ev | rentos        |
|                    | - 1 | Monitorament  | to IP         |
|                    |     | Ethernet      |               |
|                    | - 1 | GPRS          |               |

• Após acessar a aba "Comunicação", selecione o modo de reportagem, "Regular IP/Telefone".

| ← Comunicação              |   |
|----------------------------|---|
| Telefones                  | > |
| Acesso remoto              | > |
| Smartphone                 | > |
| Contas de monitoramento    | > |
| Teste periódico            | > |
| Configurações gerais       | > |
| Modo de reportagem         | > |
| Protocolo monitoramento #1 | > |
| Protocolo monitoramento #2 | > |

 Agora, volte na aba anterior e selecione a configuração para Monitoramento IP.

OBS: Caso a central já esteja sendo monitorada por uma empresa de monitoramento utilize o *Servidor 2*.

| ← Monitoramento IP        |   | ← Configuraç       | ões |
|---------------------------|---|--------------------|-----|
| Servidor 1                | > | Geral              |     |
| Servidor 2                | > | Zonas              |     |
| Prioridade na comunicação | > | Senhas             |     |
|                           |   | Comunicação        |     |
|                           |   | PGM                |     |
|                           |   | Códigos de eventos |     |
|                           |   | Monitoramento IP   |     |
|                           |   | Ethernet           |     |
|                           |   | GPRS               |     |

É necessário configurar a conexão com nosso servidor por DDNS.
Para a configuração com o DDNS da Intelbras "amt.intelbras.com.br" é necessário marcar a opção "Usar endereço DNS".

| P                                            | 0.0.0.0              |
|----------------------------------------------|----------------------|
| Porta                                        | 9009                 |
| orta                                         | 9009                 |
| DNS                                          | amt.intelbras.com.br |
| Habilitar transmissã<br>de eventos através o | o e recepção 🛛 🗸     |
|                                              |                      |
| Usar endereço DNS                            | ×                    |
| Usar endereço DNS                            |                      |
| Usar endereço DNS                            | <u> </u>             |
| Usar endereço DNS                            | <u></u>              |

• Caso a porta **9009** esteja com algum bloqueio na rede também pode estar utilizando a porta de comunicação **8080**.

| ← Servido                                                        | Servidor 1           |  |  |
|------------------------------------------------------------------|----------------------|--|--|
| Tipo de endereço                                                 |                      |  |  |
| Р                                                                | 0.0.0.0              |  |  |
| Porta                                                            | 808d                 |  |  |
| DNS                                                              | amt.intelbras.com.br |  |  |
| Habilitar transmissão e recepç<br>de eventos através deste servi | cão 🔽                |  |  |
| Jsar endereço DNS                                                | $\checkmark$         |  |  |
|                                                                  |                      |  |  |
|                                                                  |                      |  |  |
| DESCARTAR ALTERAÇÕES                                             | SALVAR               |  |  |

• Agora, volte na aba anterior e vá em "Geral", depois em "Smartphone" e habilite a opção "Habilitar comunicação com Smartphone".

| ← Configurações      |
|----------------------|
| Geral >              |
| Zonas >              |
| Senhas >             |
| Comunicação >        |
| PGM >                |
| Códigos de eventos > |
| Monitoramento IP     |
| Ethernet >           |
| GPRS >               |

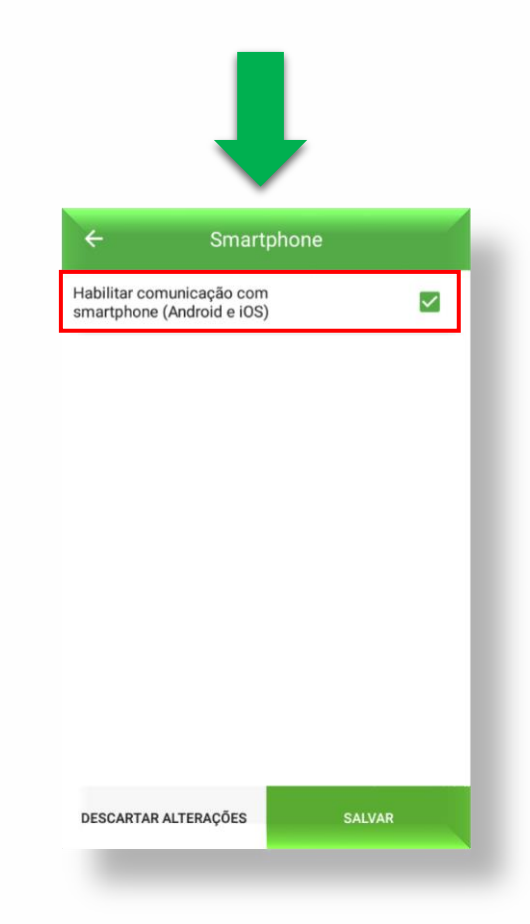

Agora, volte na aba anterior e vá na aba "Ethernet", coloque um Endereço IP • Local valido, a Máscara de sub-rede, o Gateway padrão da rede e inserir

também o **Servidor DNS 1** e **Servidor DNS 2** com o primário (8.8.8.8) e secundário (8.8.4.4) do Google.

## **OBS:** Para colocar os padrões de rede manualmente a *opção* Obter endereço IP automaticamente (DHCP) tem que estar desabilitado.

| ÷                     | Configurações                      |                           |
|-----------------------|------------------------------------|---------------------------|
| Geral                 |                                    | >                         |
| Zonas                 |                                    | >                         |
| Senhas                |                                    | >                         |
| Comunicação           |                                    | >                         |
| PGM                   |                                    | >                         |
| Códigos de eve        | entos                              | >                         |
| Monitoramento         | D IP                               | >                         |
| Ethernet              |                                    | >                         |
| GPRS                  |                                    | >                         |
| Salve as<br>central e | configurações,<br>e tente a conexá | descor<br>ăo via <b>c</b> |
|                       |                                    |                           |
|                       |                                    |                           |

 Para efetuar a conexão via cloud pressione o botão "BUSCAR NA REDE", selecione a opção no App que estará mostrando o IP e o MAC da central e selecione a opção Cloud.

| intelbras                         |   |            |
|-----------------------------------|---|------------|
| Cloud<br>001A3F7C096C<br>Conectar | - | Carregando |
| BUSCAR NA REDE                    |   |            |

Concluídos os passos acima, se não houver nenhum problema referente a conexão de internet ou ao provedor, a central deve se conectar à nuvem.

Caso não aconteça entre em contato com o Suporte técnico pelo Link abaixo:

http://www.intelbras.com.br/contato-suporte-tecnico